# Setup ODBC to Connect to Windows 2012 SQL Server

October 24, 2013

Copyright © 2013 by World Class CAD, LLC. All Rights Reserved.

# **Open Database Connectivity**

Open Database Connectivity (ODBC) is an interface that will allow us to link the Microsoft database program to the SQL server.

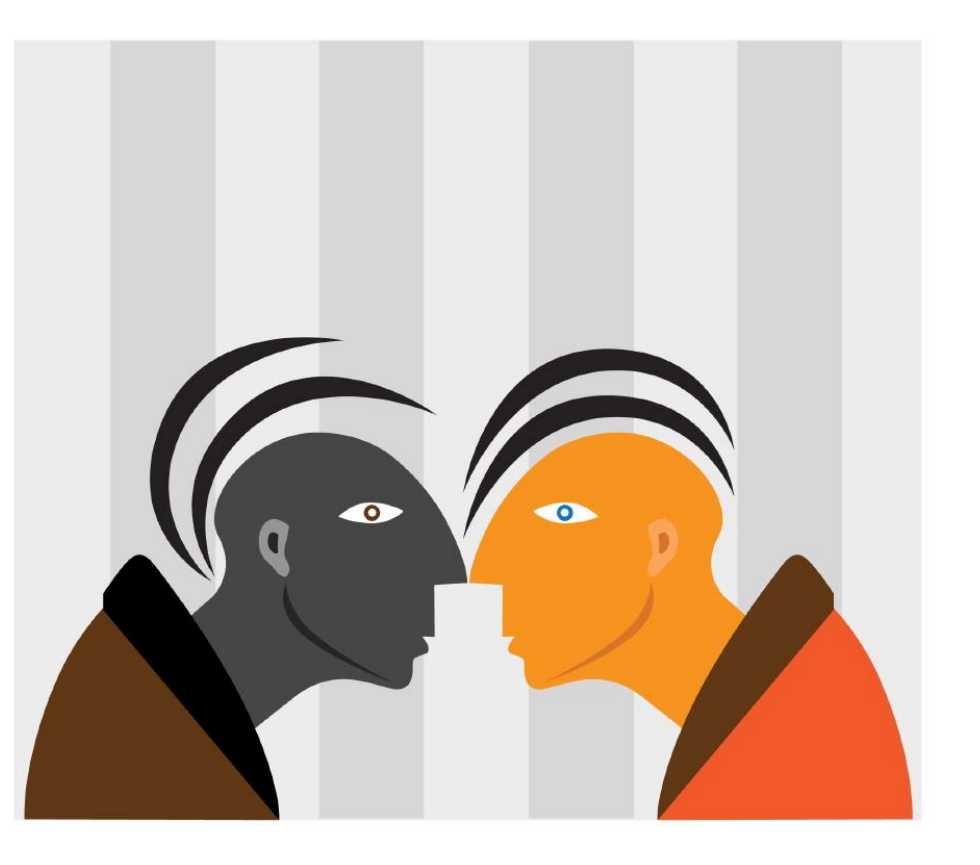

# **ODBC** Data Source Administrator

On the Start menu on the Windows desktop, we will type ODBC in the Search textbox. When the Data Sources (ODBC) comes up in the query, we will choose it.

The ODBC Data Source Administrator window will appear. We then pick the System DSN tab and next we pick the Add button.

| S ODB  | C Da                                                                                                    | ata Source Ad | ministrato    | r          |         |           |            | ×     |
|--------|----------------------------------------------------------------------------------------------------|---------------|---------------|------------|---------|-----------|------------|-------|
| User D | SN                                                                                                    | System DSN    | File DSN      | Drivers    | Tracing | Connectio | on Pooling | About |
| Syste  | em Da                                                                                                    | ata Sources:  |               |            |         |           |            |       |
| Nar    | ne                                                                                                    | Driver        |               |            |         |           | A          | dd    |
|        |                                                                                                    |               |               |            |         |           | <u>R</u> e | move  |
|        |                                                                                                    |               |               |            |         |           | Conf       | ìgure |
|        |                                                                                                    |               |               |            |         |           |            |       |
|        |                                                                                                    |               |               |            |         |           |            |       |
|        |                                                                                                    |               |               |            |         |           |            |       |
|        |                                                                                                    |               |               |            |         |           |            |       |
|        | An ODBC System data source stores information about how to connect to the indicated data provider. A System data source is visible to all users |               |               |            |         |           |            |       |
|        |                                                                                                    | on this machi | ne, including | g N I serv | ices.   |           |            |       |
|        |                                                                                                    |               | ОК            | C          | ancel   |           | y 🗌        | Help  |
|        |                                                                                                    |               |               |            |         |           |            |       |

#### **Create New Data Source**

We should then choose a driver to set up the data source. For our SQL server, we will highlight the SQL Server Native Client 11.0 and click the Finish button.

| Create New Data Source |                                    |                        | X  |
|------------------------|------------------------------------|------------------------|----|
|                        | Select a driver for which you want | to set up a data sourc | e. |
|                        | Name                               | Version                | С  |
|                        | SQL Server                         | 6.01.7601.17514        | Ν  |
| 011 0                  | SQL Server Native Client 10.0      | 2007.100.2531.00       | Ν  |
|                        | SQL Server Native Client 11.0      | 2011.110.2100.60       | Ν  |
|                        | •                                  |                        | ۴  |
|                        | < <u>B</u> ack                     | inish Cance            | el |

#### Create a New Data Source to SQL Server

On the Create a New Data Source to SQL Server, we will input the name of the database to which we will connect. Following that will be a good description and then the name of the SQL server.

| 80              | This wizard will help you create an ODBC data source that you can use to conn SQL Server. | ect to |
|-----------------|-------------------------------------------------------------------------------------------|--------|
| SOL Server 2012 | What name do you want to use to refer to the data source?                                 |        |
|                 | Name: sqlDataFoodOrdering                                                                 |        |
|                 | How do you want to describe the data source?                                              |        |
|                 | Description: SQL Server 2012 Food Ordering Database                                       |        |
|                 | Which SQL Server do you want to connect to?                                               |        |
|                 | Server: DONNA-PC                                                                          | •      |
|                 |                                                                                           |        |
|                 |                                                                                           |        |
|                 |                                                                                           |        |
|                 |                                                                                           |        |
|                 |                                                                                           |        |

## Authentication

We will default to our Windows authentication. However, we could opt to use a specified login and password.

| SQL Server 2012 | With Integrated Windows authentication.                                                        |
|-----------------|------------------------------------------------------------------------------------------------|
|                 | S <u>P</u> N (Optional):                                                                       |
|                 | $_{\bigodot}$ With SQL Server authentication using a login ID and password entered by to user. |
|                 | Login ID: Charles                                                                              |
|                 | Password:                                                                                      |
|                 |                                                                                                |
|                 |                                                                                                |
|                 |                                                                                                |
|                 |                                                                                                |
|                 |                                                                                                |

# Change to the Desired Database

The ensuing window will have us select the database to which we will connect. By default, we will have the master database in the SQL server. We will annotate the change the default database checkbox and highlight the desired one from the list box.

The rest of the settings we keep the same.

| See                                                                                                    | Change the default database to:        |
|----------------------------------------------------------------------------------------------------|----------------------------------------|
| and the second second s | food_ordering                          |
| SQL Server 2012                                                                                                    | Mirror server:                         |
|                                                                                                    | SPN for mirror server (Optional):      |
|                                                                                                    | Attac <u>h</u> database filename:      |
|                                                                                                    | ✓ Use ANSI quoted identifiers.         |
|                                                                                                    | Use ANSI nulls, paddings and warnings. |
|                                                                                                    | Application intent:                    |
|                                                                                                    | READWRITE                              |
|                                                                                                    | Multi-subnet failover.                 |
|                                                                                                    |                                        |

# Finish Identifying the SQL Connection

We will maintain the settings on this page and push the Finish button.

| SQL Server 2012 | Change the language of SQL Server system messages to (Default)              |
|-----------------|-----------------------------------------------------------------------------|
|                 | Use strong encryption for data                                              |
| λ               | Perform translation for character data                                      |
|                 | ✓ Use regional settings when outputting currency, numbers, dates and times. |
|                 | Save long running queries to the log file:                                  |
|                 | C:\Users\Charles\AppData\Local\Temp\QUERY.LC Browse                         |
|                 | Long query time (milliseconds): 30000                                       |
|                 | Log ODBC driver statistics to the log file:                                 |
|                 | C:\Users\Charles\AppData\Local\Temp\STATS.LO Browse                         |
|                 |                                                                             |
|                 |                                                                             |

#### Test the Data Source

Next, we will click on the Test Data Source button and the test should be completed successfully.

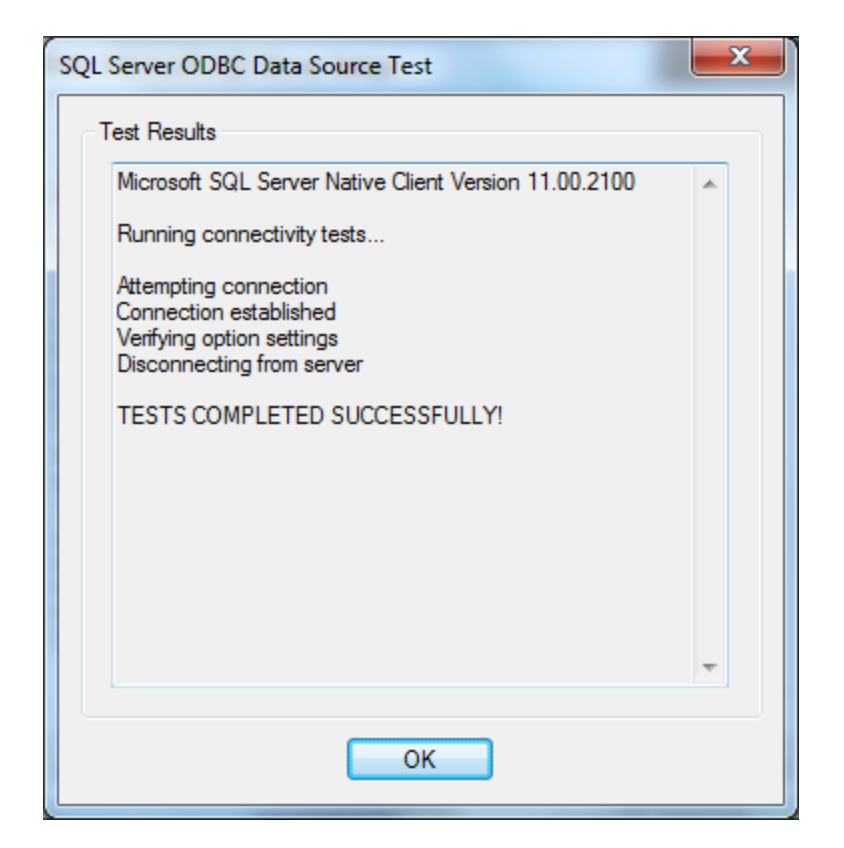

| ODBC Microsoft SQL Server Setup                                                                                                    | x   |
|----------------------------------------------------------------------------------------------------|-----|
| A new ODBC data source will be created with the following configurati                                                                                                    | on: |
| Microsoft SQL Server Native Client Version 11.00.2100                                                                                                    | *   |
| Data Source Name: sqlDataFoodOrdering<br>Data Source Description: SQL Server 2012 Food Ordering Database<br>Server: DONNA-PC<br>Use Integrated Security: Yes<br>Database: food_ordering<br>Language: (Default)<br>Data Encryption: No<br>Trust Server Certificate: No<br>Multiple Active Result Sets(MARS): No<br>Mirror Server:<br>Translate Character Data: Yes<br>Log Long Running Queries: No<br>Log Driver Statistics: No<br>Use Regional Settings: Yes<br>Use ANSI Quoted Identifiers: Yes<br>Use ANSI Null, Paddings and Warnings: Yes |     |
|                                                                                                    | Ŧ   |
| Test Data Source OK Cance                                                                                                    |     |

#### **ODBC** Date Source Created

We now have the database connection to the SQL server showing on the System DSN tab.

| Source ODBC Data Source                                                                                                    | e Administrato | r          |          |          |                     | ×            |  |  |  |
|----------------------------------------------------------------------------------------------------|----------------|------------|----------|----------|---------------------|--------------|--|--|--|
| User DSN System [                                                                                                    | OSN File DSN   | Drivers    | Tracing  | Connecti | on Pooling          | About        |  |  |  |
| System Data Sources:                                                                                                    |                |            |          |          |                     |              |  |  |  |
| Name                                                                                                    | Driver         | Driver     |          |          |                     | A <u>d</u> d |  |  |  |
| sqlDataFoodOrder                                                                                                    | ing SQL Server | Native Cli | ent 11.0 |          | <u>R</u> er<br>Conf | move         |  |  |  |
| An ODBC System data source stores information about how to connect to the indicated data provider. A System data source is visible to all users on this machine, including NT services. |                |            |          |          |                     |              |  |  |  |